## Ⅱ-24.トップページの設定

概要

トップページの設定をします。 管理者のみ設定ができます。管理者以外は閲覧のみになります。

画面説明

《トップページの設定 画面イメージ》

| 勤次郎 Enterprise       |             | ログアウ                                                | 1         |          |                     |       |
|----------------------|-------------|-----------------------------------------------------|-----------|----------|---------------------|-------|
|                      | antume 21   | 前準備                                                 | 固人設定 な    | ジュール 打刻  | 締め   アラーム           | אגע 🛛 |
| 日通花子                 |             | トップへ                                                | ページの話     | 3定       |                     |       |
|                      |             |                                                     |           |          |                     |       |
| 登録                   |             | -                                                   |           |          | ~                   |       |
| くトップページ              | 2の語定 >      | (1)                                                 |           |          | 2                   |       |
| 日別実績の確認              | すべきデータ      | ◎ 表示する                                              | ◎ 表示।     | .trl )   | 個人選択可 ▼             |       |
| 承認すべき申請データ           |             | <ul> <li>         ・          ・          ・</li></ul> | <br>◎ 表示( |          | 個人選択可               | -     |
| 林志り ビーヨリーン 横葉指元件数    |             | <ul> <li></li></ul>                                 |           |          | 個人選択可 →             |       |
| 休出指示件数               |             | <ul> <li>         ・         ・         ・</li></ul>   | ● 武小(     |          | 個人選択可 ▼             |       |
| 申請件数                 |             | <ul> <li>         ・         ・         ・</li></ul>   | あた」       |          |                     | -     |
| 由諸締め切り日              |             | <ul> <li>         ● まこする     </li> </ul>            | ◎ 表示      |          | 個人選択可 →             |       |
| 日別勤務実績エラー有無          |             | <ul> <li>あ示する</li> </ul>                            | ◎ 表示।     | าน       | 個人選択可 🗸             |       |
| 残業時間                 |             | <ul><li> <li>         ● 表示する     </li></li></ul>    | ◎ 表示し     | っない      | 個人選択可 🚽             |       |
| 就業時間外深夜晒             | 時間          | ◎ 表示する                                              | <br>◎ 表示( | าสม      | 個人選択可 🚽             |       |
| フレックス時間              |             | <ul> <li>○ またす 0</li> <li>○ 表示する</li> </ul>         | ◎ 表示(     |          | 個人選択可 🚽             |       |
| 休出時間                 |             | <ul> <li>● 表示する</li> </ul>                          | ◎ 表示(     | <br>しない  | 個人選択可 →             |       |
| 遅刻 / 早退回数            | t           | <ul> <li>表示する</li> </ul>                            | ◎ 表示(     | しない      | 個人選択可 🗸             |       |
| 勤務実績参照               |             | <ul> <li>表示する</li> </ul>                            | ◎ 表示(     | しない      | 個人選択可               | •     |
| 公休残日数                |             | <ul> <li>表示する</li> </ul>                            | ◎ 表示(     | しない      | 個人選択可 👻             |       |
| 代休残日数                |             | <ul> <li>表示する</li> </ul>                            | ◎ 表示(     | しない      | 個人選択可 🚽             |       |
| 振休残日数                |             | <ul> <li>         ● 表示する     </li> </ul>            | ◎ 表示।     |          | 個人選択可 🚽             |       |
|                      |             | ◎ 表示する                                              | <br>◎ 表示। |          | 個人選択可               | •     |
| 年休残日数                |             | <ul> <li>表示する</li> </ul>                            | ◎ 表示।     | しない      | 個人選択可               | -     |
| 半日年休残数               |             | <ul> <li>表示する</li> </ul>                            | ◎ 表示।     | しない      | 個人選択可               | -     |
| 時間年休残数               |             | ◎ 表示する                                              | ◎ 表示し     | しない      | 個人選択可               | -     |
| ※年休、時間年(             | 木の付与日数を非    | 表示にしたい場合は、                                          | 『各種機能の設定  |          | にて設定してく             | ださい。  |
| 60日超休残数              |             | ◎ 表示する                                              | ◎ 表示(     | しない      | 個人選択可               | •     |
| 夏季休暇残数               |             | <ul> <li>表示する</li> </ul>                            | ◎ 表示し     | しない      | 個人選択可               | •     |
| リフレッシュ休暇残数           |             | <ul> <li>         ● 表示する     </li> </ul>            | ◎ 表示し     | しない      | 個人選択可               | -     |
| ボランティア休残数            |             | <ul> <li>         ● 表示する     </li> </ul>            | ◎ 表示(     |          | 個人選択可               | •     |
| 子の看護休暇残              | 钕           | <ul> <li>表示する</li> </ul>                            |           |          | 個人選択可               | -     |
| 介護休暇残数               |             | <ul> <li>表示する</li> </ul>                            | ◎ 表示し     |          | 個人選択可               | •     |
| メモ                   |             | <ul> <li>● あたする</li> </ul>                          | <br>◎ 表示L |          | 個人選択可               | •     |
| 伝言表示                 |             | <ul> <li>あ示する</li> </ul>                            | ◎ 表示      |          | 個人選択可               | •     |
| (公言表示)<br>(法言表示件数    |             | 5 •件                                                | 0 3011    |          | 個人選択可               | •     |
| 更新する時間設知             | <br>Ē       | 60 ▼分                                               |           |          | 個人選択可               | •     |
| 日別実績の修正証             | 画面リンク       | ◎ 表示する                                              | <br>◎ 表示( |          | 個人選択可               | •     |
|                      |             |                                                     | 10.000    |          | F                   |       |
| <ログイン後に              | 表示するページ     | >                                                   |           |          |                     |       |
| 就業管理者                | (レベル:0)     | 未設定                                                 |           |          | 個人選択不可              | -     |
| オペレータ                | (レベル:1)     | 未設定                                                 |           |          | 個人選択不可              | -     |
| 職場し                  | (レベル:2)     | 未設定                                                 |           |          | 個人選択个可              | -     |
| 11畝7笏 2<br>18曲:4月 0  | (U<)/(1):8) | 木設定                                                 |           | •        | 10人選択1~1            | -     |
| 48以-3か つ<br>(国人      | (1.4)       | 本設定                                                 |           | •        | 個人選択不可              | -     |
|                      | (1/ 1//.0/  | - ABURE                                             |           |          |                     |       |
| <トップページ              | として表示する     | ページ>                                                |           |          |                     |       |
| (各画面の「ト              | ップページ」をク    | フリックした時に表示                                          | するページを    | 皆定してください | , <b>1</b> , )      |       |
| 就業管理者                | (レベル:0)     | 未設定                                                 |           |          | 個人選択不可              | -     |
| オペレーター               | (レベル:1)     | 未設定                                                 |           | •        | 個人選択不可              | -     |
| 41003笏  <br>■==+1月 0 | (レベル:2)     | 本設定                                                 |           | •        | 1個人選択个可<br>個人選和支充   |       |
| HexJ勿 Z<br>聴撮 3      | (LAULIA)    | 本設定                                                 |           | •        | 個人選択不可              |       |
| 168.2550 0<br>(周人    | (1.491.45)  | 未設定                                                 |           | <b>•</b> | 個人躍現不可              |       |
|                      | (0.70.07    | ALARXAC                                             |           | •        | TORY AND A LOCAL OF | •     |

## 《トップページの設定 項目説明》

(1) 表示する/表示しない

トップページに表示する項目は、「表示する」を選択してくださ い。トップページに表示しない項目は、「表示しない」を選択し てください。 ※特別休暇残数の設定欄は、『勤次郎CS-特別休暇情報の登録』に て設定した内容が表示されます。

(2) 個人選択可/個人選択不可 「個人選択可」が選択されている場合、「トップページの設定(個 人)」で個人毎の設定変更ができます。

「個人選択不可」が選択されている場合、「トップページの設定 (個人) 」で個人毎の設定変更はできません。

- (3) 伝言表示件数 トップページに伝言を「表示する」に設定した場合の表示件数を 設定します。1~10件から選択してください。
- (4) 更新時間設定 トップページの自動更新時間を設定します。 なし、5、10、15、30、60分から選択してください。
- (5) ログイン後に表示するページ 勤次郎にログインした時にどの画面を表示するかを設定します。レベル毎に設定することができます。 個人スケジュールの修正/日別実績の修正と、運用管理者の「Webフローメニューの設定」で設定した項目から選択します。

(6) トップページとして表示するページ 各画面右上の「トップページへ」リンクをクリックしたときに表示 する画面を設定します。レベル毎に設定することができます。 運用管理者の「Webフローメニューの設定」で設定した項目から 選択します。

## 《トップページの設定 画面イメージ②》

勤次郎Eログインからログインする場合、『トップページの設定(就業モード)』 にて職位毎にトップページを設定します。

|                     | 動次郎 Enterprise              |                          | ログアウト    |                                                   | 1          | 径理担当  | ┃ 職位別/ユュー     | ▲ 給与担当  | ┃ 購買担当 |
|---------------------|-----------------------------|--------------------------|----------|---------------------------------------------------|------------|-------|---------------|---------|--------|
| <b>题次郎</b> Enterg   |                             |                          | 各種設定     | 作業管理                                              | 人事関連       | \$74  | (スヘルパー設定      |         |        |
|                     | 日通太郎                        |                          | ップペー     | ジの設定                                              | (就業モ       | - ۲)  |               | -       |        |
|                     | 71.67                       |                          |          |                                                   |            |       |               |         |        |
|                     | 登録                          | ~                        |          |                                                   |            | ~     |               |         |        |
|                     | <トップページの設定> (1)             |                          |          |                                                   |            | (2)   |               |         |        |
| 56                  | 日別実績の確認すべきデータ               | <ul> <li>●表示:</li> </ul> | する       | ○表示しない                                            | ,1         | 個人選   | रता 🗸         | -       |        |
|                     | 承認すべき申請データ<br>※就業のみ    ● ま  |                          | する       | ○表示しない                                            | ○表示しない     |       | 個人選択可 🗸       |         |        |
|                     | ▲認すべき申請データ<br>※就業、打れいい~ ● ま |                          | する       | ○表示しない                                            | ○表示しない     |       | 個人選択可 🗸       |         |        |
|                     | 残業指示件数 💿 新                  |                          | する       | ○表示しない 🔓                                          |            | 個人選   | 個人選択可 🗸       |         |        |
|                     | 休出指示件数 💽 🗃                  |                          | する       | ○表示しない                                            | 〇表示しない     |       | 個人選択可 ✔       |         |        |
|                     | 申請件数                        |                          | する       | ○表示しない                                            |            | 個人選   | 個人選択可 🗸       |         |        |
|                     | 申請締め切り日                     |                          | する       | ○表示しない                                            |            | 個人選   | 個人選択可 🗸       |         |        |
|                     | 日別勤務実績エラー有無                 |                          | する       | ○表示しない                                            | ○表示しない     |       |               |         |        |
|                     | 残業時間                        |                          | する       | 〇表示しない                                            |            | 個人選   | 個人選択可 ✔       |         |        |
|                     | 就業時間外深夜時間                   |                          | する       | ○表示しない                                            | , ۱        | 個人選   | रूज 🗸         | _       |        |
|                     | フレックス時間                     |                          | する       | ○表示しない                                            | , ۱        | 個人選   | 沢可 🗸          | _       |        |
|                     | 休出時間                        |                          | <br>する   | ○表示しない                                            | , ۱        |       | रता 🗸         | -       |        |
|                     | 遅刻 / 早退回数 💿                 |                          | する       | ○表示しない                                            | , ۱        | 個人選   | रता 🗸         | _       |        |
|                     | 勤務実績参照                      |                          | する       | ○表示しない                                            | , ۱        | 個人選   | 沢可 🗸          | _       |        |
|                     | 公休残数                        |                          | する       | ○表示しない                                            | , ۱        | 個人選   | 沢可 🗸          | _       |        |
|                     | 代休残数                        |                          | する       | ○表示しない                                            | , ۱        | 個人選   | 沢可 🗸          | _       |        |
|                     | 振休残数                        | <ul> <li>●表示:</li> </ul> | する       | ○表示しない                                            | , ۱        | 個人選   | 沢可 🗸          | _       |        |
|                     | 積立年休残数 💿 🕏                  |                          | する       | ○表示しない                                            | , ۱        | 個人選   | रता 🗸         | _       |        |
|                     | 年休残数                        |                          | する       | ○表示しない                                            | ○表示しない     |       | 個人選択可 🗸       |         |        |
|                     | 半日年休残数 🛛 🕞                  |                          | する       | <ul><li> <li> </li></li></ul>                     | ●表示しない     |       | 個人選択可 🗸       |         |        |
|                     | 時間年休残数 💿 表                  |                          | する       | ○表示しない                                            |            | 個人選   |               |         |        |
|                     | ※年休、時間年休の付与日数を非表            | 示にしたい                    | 1場合は、『各種 | ・<br>重機能の設定』・                                     | ·「基本設定     | 」にて設定 |               | _       |        |
|                     | 60 H 超休残数                   | 〇表示                      | する       | <ul><li> <li>         ● 表示しない     </li></li></ul> | <u>ر ا</u> | 個人選   | रन 🗸          | -       |        |
|                     | 子の看護休暇残数                    |                          | <br>する   | <ul><li> <li> </li></li></ul>                     | ●表示しない     |       | 個人選択可 🗸       |         |        |
|                     | 介護休暇残数 🛛 🖓                  |                          | する       | <ul><li> <li> </li></li></ul>                     | ●表示しない     |       | 個人選択可 🗸       |         |        |
|                     | XE 💽                        |                          | する       | ○表示しない                                            | ○表示しない     |       | 個人選択可 🗸       |         |        |
|                     | 伝言表示 (● 表                   |                          | する       | ○表示しない                                            | ○表示しない     |       | 個人選択可 🗸       |         |        |
| 3                   | 伝言表示件数                      | 5 🗸                      | 件        |                                                   |            | 個人選   | 况可 🗸          |         |        |
| $\overleftarrow{4}$ | 更新する時間設定                    | 60 🗸                     | 分        |                                                   |            | 個人選   | रता 🗸         |         |        |
| Υ                   | 日別実績の修正画面リンク                | ○表示:                     | する       | ● 表示しな!                                           | ,1         | 個人選   | रन 🗸          |         |        |
| Ġ                   | 職位と統合トップページの                | 職位                       |          | トッチページ                                            | 設定         |       | ロガイン後に表       | 云する画面 📗 | 公定     |
| Υ                   | 紐付け設定                       | 事業部長                     |          | ト長用                                               | 0.02       |       | H J T J KOCSK |         |        |
|                     |                             | 本部長                      |          |                                                   |            |       |               |         | ^      |
|                     |                             | 本部長代                     | 行        |                                                   |            |       |               |         |        |
|                     | П                           |                          |          |                                                   |            |       |               |         |        |
|                     |                             |                          |          |                                                   |            |       |               |         |        |
|                     |                             | 部長                       |          |                                                   |            |       |               |         |        |
|                     |                             | 次長                       |          |                                                   |            |       |               |         |        |
|                     |                             | 課長                       |          |                                                   |            |       |               |         |        |
|                     |                             | 課長代理                     |          |                                                   |            |       |               |         | ~      |
|                     |                             | 1#17                     |          |                                                   |            |       |               |         |        |

## 《トップページの設定 項目説明②》

- (1) ~ (4) 「トップページの設定 項目説明」をご覧ください。
- (5)承認すべき申請データ(※就業のみ) 統合ログインを利用しない場合に、承認すべき申請データの有無を トップページから確認したい場合は「表示する」を選択してください。
- (6) 承認すべき申請データ(※就業、わィスヘルパ-) 統合ログインを利用する場合に、承認すべき申請データの有無を トップページから確認したい場合は「表示する」を選択してくだ さい。勤次郎、わィスヘルパーの申請データを確認できます。
- (7) 職位と統合トップページの紐付け設定 職位毎に表示するトップページを分けたい場合に設定します。 設定ボタンをクリックすると、職位とメニューを紐付ける設定画面 を起動します。
  - ・トップページ 各画面右上の「トップページへ」リンクをクリックしたときに表 示する画面を設定します。職位毎に設定することができます。 運用管理者の「Webフローメニューの設定」で設定した項目か ら選択します。
  - ・ログイン後に表示する画面 統合ログインからログインした時に、表示する画面を設定します。 職位毎に設定することができます。運用管理者の「Webフロー メニューの設定」で設定した項目から選択します。